## Manual Penggunaan Aplikasi

- 1. Langkah awal, kita melakukan install software appserv-win32-2.5.10
- 2. Pindahkan folder **nirwana** yang berada pada cd yang berisi folder dan file sebagai berikut ke dalam **AppServ/www**/.

| 📙   🛃 📙 🖛   nirwa             | ana                    |                          |                                         |                             |                                                                                                    |
|-------------------------------|------------------------|--------------------------|-----------------------------------------|-----------------------------|----------------------------------------------------------------------------------------------------|
| File Home                     | Share View             |                          |                                         |                             |                                                                                                    |
| Pin to Quick Copy P<br>access | Cut                    | Move Copy<br>to - Copy   | me New folder                           | item •<br>access •<br>Prope | Copen → Se<br>Copen → Se<br>Copen → Se |
| Clipl                         | board                  | Organize                 | New                                     |                             | Open                                                                                                    |
| ← → × ↑ 📙                     | > This PC > Local Disk | (C:) > AppServ > www > n | irwana >                                |                             |                                                                                                    |
| 🖈 Quick access                | Name                   | ^                        | Date modified                           | Type<br>File folder         | Size                                                                                                    |
| 📥 OneDrive                    | foto_produk            | k                        | 2/3/2020 11:47 PM                       | File folder                 |                                                                                                    |
| 💻 This PC 🧊 3D Objects        | index.php              |                          | 2/3/2020 11:56 PM<br>10/16/2019 2:32 PM | File folder<br>PHP File     | 1 KB                                                                                                    |
| Desktop Cocuments Downloads   |                        |                          |                                         |                             |                                                                                                    |
| Music                         |                        |                          |                                         |                             |                                                                                                    |
| Videos                        |                        |                          |                                         |                             |                                                                                                    |
| DATA (D:)                     |                        |                          |                                         |                             |                                                                                                    |

3. Pindahkan folder **db\_nirwana** yang berada pada cd yang berisi folder dan file sebagai berikut ke dalam **AppServ/MySQL/data**/.

| 📊   🛃 📙 🖛   data                                            |                                       |                        |          |                       |                                          |               |                             |        |
|-------------------------------------------------------------|---------------------------------------|------------------------|----------|-----------------------|------------------------------------------|---------------|-----------------------------|--------|
| File Home Share                                             | View                                  |                        |          |                       |                                          |               |                             |        |
| Pin to Quick Copy Paste access                              | ✗ Cut<br>Sum Copy path ₽aste shortcut | Move Copy<br>to v to v | ename    | New folder            | item <del>•</del><br>access <del>•</del> | Properties    | Edit<br>→ Edit<br>→ History | Select |
| Clipboard                                                   |                                       | Organize               |          | New                   |                                          | Open          |                             | Sele   |
| $\leftarrow \rightarrow \land \uparrow$ _ $\rightarrow$ Thi | is PC → Local Disk                    | (C:) > AppServ > MySQ  | L > data | >                     |                                          |               |                             |        |
|                                                             | Name                                  | ^                      | Dat      | e modified            | Туре                                     |               | Size                        |        |
| 📌 Quick access                                              | db haldes                             |                        | 12/      | 12/17/2019 1:47 PM    |                                          | er            |                             |        |
| OneDrive                                                    | db_nirwana                            |                        | 2/3/     | 2020 11:46 PM         | File fold                                | er            |                             |        |
| This DC                                                     | mysql                                 |                        | 10/2     | 10/24/2019 10:36 File |                                          | er            |                             |        |
| 2D Objects                                                  | 📙 phpmyadmi                           | n                      | 10/2     | 10/24/2019 10:36      |                                          | er            |                             |        |
| J SD Objects                                                | o test                                |                        | 10/2     | 24/2019 10:36         | File folder                              |               |                             |        |
| Desktop                                                     | DESKTOP-88                            | 6CF6P.pid              | 2/3/     | 2020 11:36 PM         | PID File                                 |               | 1                           | KB     |
| Documents                                                   | mysql.err                             |                        | 2/3/     | 2020 11:35 PM         | ERR File                                 |               | 5 KB                        |        |
| 👆 Downloads                                                 | mysql-slow                            |                        | 2/3/     | 2/3/2020 11:36 PM     |                                          | Text Document |                             | KB     |
| 👌 Music                                                     |                                       |                        |          |                       |                                          |               |                             |        |
| Pictures                                                    |                                       |                        |          |                       |                                          |               |                             |        |
| 📑 Videos                                                    |                                       |                        |          |                       |                                          |               |                             |        |
| 🏪 Local Disk (C:)                                           |                                       |                        |          |                       |                                          |               |                             |        |

 Buka Localhost, pada tulisan bagian phpMyAdmin Database Manager Version 2.10.3, lalu klik bagian tersebut.

| AppServ Open Project 2.5.10 × +                                                                                                    |
|----------------------------------------------------------------------------------------------------|
| $\leftarrow \rightarrow$ C (i) localhost                                                                                                    |
| The AppServ Open Project - 2.5.10 for Windows                                                                                                    |
| <ul> <li>phpMyAdmin Database Manager Version 2.10.3</li> <li>PHP Information Version 5.2.6</li> <li>About AppServ Version 2.5.10 for Windows</li> <li>AppServ is a merging open source software installer package for Windows includes :</li> <li>Apache Web Server Version 2.2.8</li> <li>PHP Script Language Version 5.2.6</li> <li>MySQL Database Version 5.0.51b</li> <li>phpMyAdmin Database Manager Version 2.10.3</li> </ul> |
| <ul> <li>ChangeLog</li> <li>README</li> <li>AUTHORS</li> <li>COPYING</li> <li>Official Site : http://www.AppServNetwork.com</li> <li>Hosting support by : http://www.AppServHosting.com</li> <li>Change Language : E</li> </ul>                                                                                                    |
| 📂 Easy way to build Webserver, Database Server with AppServ :-)                                                                                                    |

5. Lakukan login, masukan *username = root, dan password = root*, serta klik tombol sign in untuk masuk ketampilan web selanjutnya.

| phpMyAdmin 2.10.3 - localhost × +                                  |                                                                       |
|--------------------------------------------------------------------|-----------------------------------------------------------------------|
| $\leftrightarrow$ $\rightarrow$ $\times$ (i) localhost/phpMyAdmin/ |                                                                       |
|                                                                    | Sign in<br>http://localhost<br>Username<br>Password<br>Sign in Cancel |

6. Buka web browser dan ketik **localhost/phpmyadmin**, kemudian buat database baru dengan nama **db\_nirwana**. Lalu import file **db\_nirwana.sql** yang berada pada folder **db\_nirwana**.

| localhost / localhost / db_nirw                                    | an: X                                                              | +                                                                                                    |       |                 |        |      |       |      |           |        |                 |         |           |               | - 0 X          |
|--------------------------------------------------------------------|--------------------------------------------------------------------|----------------------------------------------------------------------------------------------------|-------|-----------------|--------|------|-------|------|-----------|--------|-----------------|---------|-----------|---------------|----------------|
| $\leftarrow$ $\rightarrow$ C () localhost/                         | phpMy                                                              | Admin/                                                                                                 |       |                 |        |      |       |      |           |        |                 |         |           |               | * 🌸 🗄          |
| <i>ĩ</i> ()                                                        | 58 S                                                               | erver: localh                                                                                          |       |                 |        |      |       |      |           |        |                 |         |           |               |                |
|                                                                    | 😭 <mark>S</mark>                                                   | 😭 Struktur 🐉 SQL 🔑 Cari 🖟 Cari berdasarkan data contoh 🛔 Ekspor 🎽 Import 🛠 Operasi 🎲 Hak Akses 🔀 Hapus |       |                 |        |      |       |      |           |        |                 |         |           |               |                |
| phpMyAdmin                                                         | Tabel Aksi Catatan 😲 Jenis Penyortiran Ukuran Kelebihan (Overhead) |                                                                                                    |       |                 |        |      |       |      |           |        |                 |         |           |               |                |
|                                                                    |                                                                    | administrator                                                                                          |       | đ               |        | 34   | Ĩ     | X    | 2         | MyISAM | utf8_general_ci | 2,1 KB  | -         |               |                |
|                                                                    |                                                                    | detail_pesan                                                                                           |       | ť,              |        | 34   | Ĩ     | X    | 5         | MyISAM | utf8_general_ci | 1,1 KB  | -         |               |                |
| Database                                                           |                                                                    | jenis                                                                                                  |       | ß               |        | 34   | Ĩ     | X    | 4         | MyISAM | utf8_general_ci | 2,1 KB  | 20 Bytes  |               |                |
| _nirwana (10)                                                      |                                                                    | kain                                                                                                   |       | ſ               | 12     | ł    | T     | X    | 7         | MyISAM | utf8_general_ci | 3,0 KB  | -         |               |                |
| db nirwana (10)                                                    |                                                                    | konfirmasi                                                                                             |       | ſ               | 2      | 34   | Ĩ     | ×    | 5         | MyISAM | utf8_general_ci | 2,3 KB  | -         |               |                |
| ab_11111a11a (10)                                                  |                                                                    | kota                                                                                                   |       | đ               |        | 34   | Ĩ     | X    | 2         | MyISAM | utf8_general_ci | 2,1 KB  | 20 Bytes  |               |                |
| detail_pesan                                                       |                                                                    | pelanggan                                                                                              |       | сб <sup>°</sup> | 1      | ł    | Ĩ     | X    | 2         | MyISAM | utf8_general_ci | 2,3 KB  | 40 Bytes  |               |                |
| ≣ jenis<br>≣ kain<br>≣ konfirmasi                                  |                                                                    | pengiriman                                                                                             |       | ſ               | 12     | 34   | Ĩ     | X    | 5         | MyISAM | utf8_general_ci | 2,3 KB  | -         |               |                |
|                                                                    |                                                                    | pesan                                                                                                  |       | ſ               | 1      | 34   | Ĩ     | X    | 5         | MyISAM | utf8_general_ci | 2,2 KB  | -         |               |                |
| 🖻 pelanggan                                                        |                                                                    | temp_pesan                                                                                             |       | Ê               | 2      | 34   | Ĩ     | X    | 0         | MyISAM | utf8_general_ci | 2,1 KB  | 52 Bytes  |               |                |
| pengiriman                                                         |                                                                    | tabel 10                                                                                               | - ( D | -111-1          | Jum    | lah  |       |      | 37        | MyISAM | utf8_general_ci | 21,4 KB | 132 Bytes |               |                |
| temp_pesan                                                         |                                                                    | _ Pilin semu                                                                                           | а/в   | alik            | piliha | 1/ P | eriks | a Ui | verheaded | ya     | ang ditandai:   | •       |           |               |                |
|                                                                    | R P                                                                | andangan cet                                                                                           | ak J  |                 | mue    | Dat  |       |      |           |        |                 |         |           |               |                |
| Parliarigan Cetak gai namus Data      Nama:      Number of fields: |                                                                    |                                                                                                    |       |                 |        |      |       |      |           |        |                 |         |           |               |                |
|                                                                    |                                                                    |                                                                                                    |       |                 |        |      |       |      |           |        |                 |         |           |               |                |
|                                                                    |                                                                    |                                                                                                    |       |                 |        |      |       |      |           |        |                 |         |           |               |                |
|                                                                    |                                                                    |                                                                                                    |       |                 |        |      |       |      |           |        |                 |         |           |               |                |
|                                                                    |                                                                    |                                                                                                    |       |                 |        |      |       |      |           |        |                 |         |           |               | Go             |
|                                                                    |                                                                    |                                                                                                    |       |                 |        |      |       |      |           |        |                 |         |           |               | Au Admin wind  |
|                                                                    |                                                                    |                                                                                                    |       |                 |        |      |       |      |           |        |                 |         |           | Open new pnpi | iyaamin window |

7. Buka Tab Baru pada web browser dan ketik **localhost/nirwana**/ sehingga menampilkan halaman web seperti berikut.

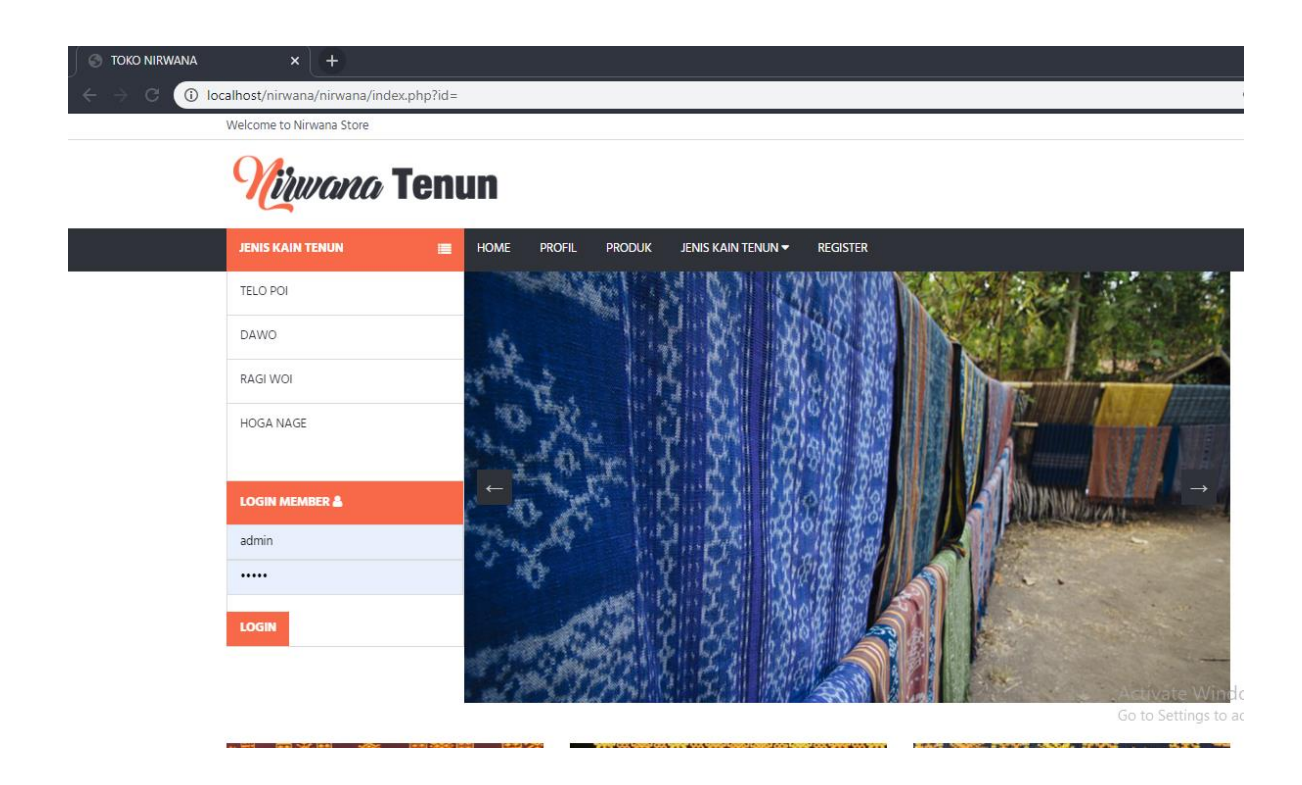